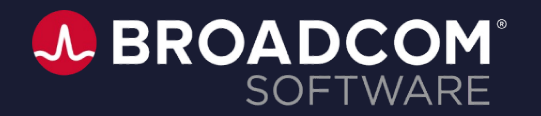

## CA Service Management Office Hours

Richa Pathak

Shiva Kumar Reddy Ambati

June 9, 2022

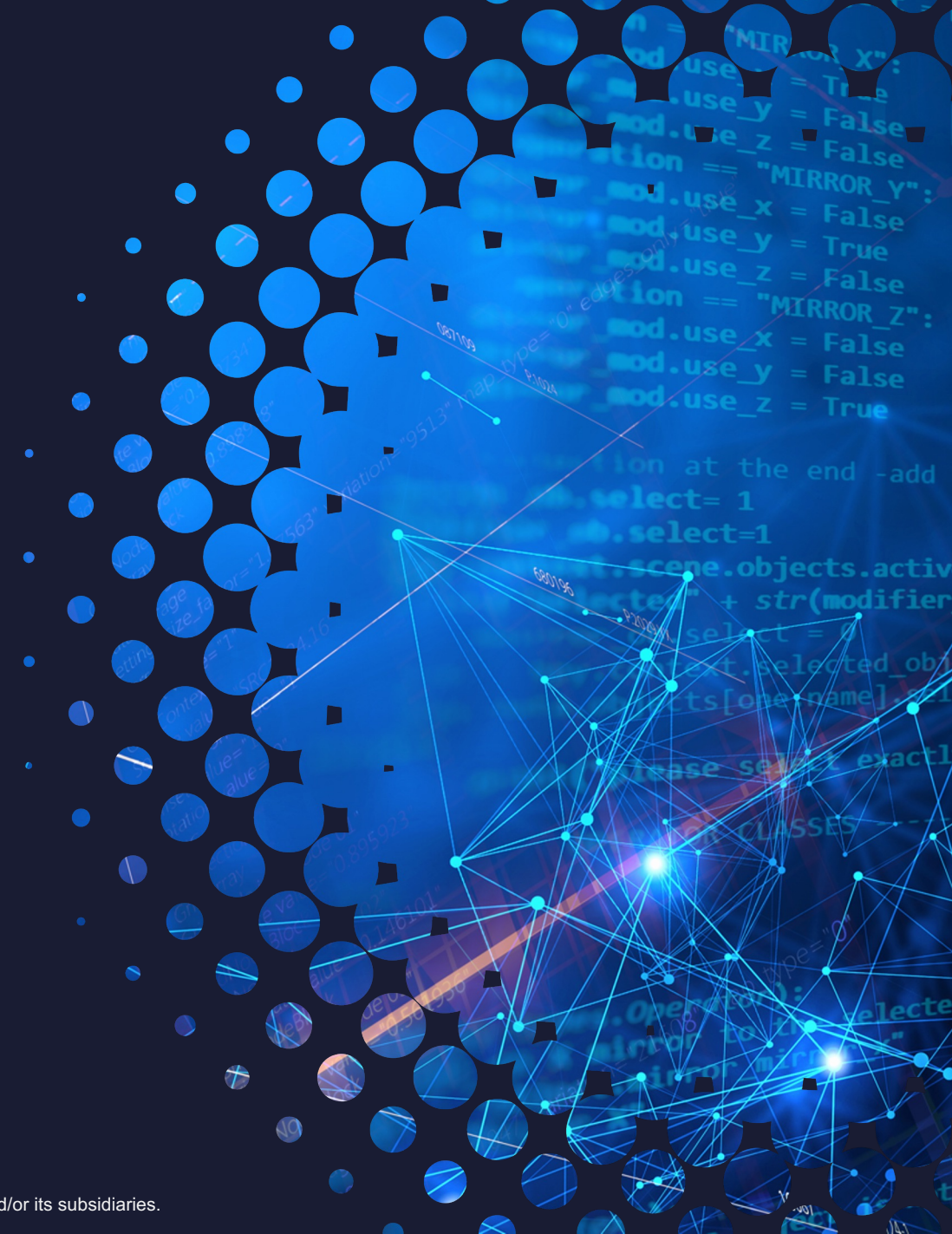

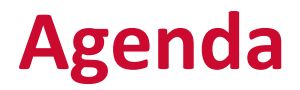

| 1 | CASM OFFICE HOURS GUIDELINES                                          |
|---|-----------------------------------------------------------------------|
| 2 | SPOTLIGHT SESSION: Jasper Reports Server – Installation & Integration |
| 4 | PRODUCT RELEASE & LIFECYCLE UPDATES                                   |
| 5 | Q & A                                                                 |
| 6 | WHAT'S NEXT                                                           |

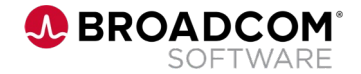

## **Introduction & Guidelines**

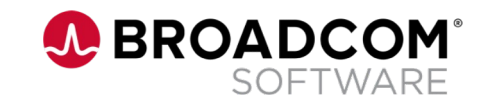

## **CA Service Management Office Hours!**

### When to catch the Event?

- Bi-monthly cadence; **1<sup>st</sup> Thursday of every other month** @ 10am-11am EST (3pm-4pm GMT)
- Event details will be posted on CASM Community Page CA Service Management Office Hours
- Dates for next Office Hour
  - 4<sup>th</sup> Aug 2022
  - 6<sup>th</sup> Oct 2022

| ,C | CA Service management Office Hours                                                        |                          |
|----|-------------------------------------------------------------------------------------------|--------------------------|
|    | When: Aug 5, 2021 from 10:00 AM to 11:00 AM (ET)<br>Associated with CA Service Management | SHARE THIS EVENT         |
|    |                                                                                           | Register Now             |
|    | We are excited to bring back the CA Service Management Office Hours!                      | DOWNLOAD TO YOUR CALENDA |

### What to expect?

- Chat based session to ask questions on any topic, post them under the **Q&A** console of Webex
- Every Office Hour will include an in-depth presentation & discussion on specific Product related Topic
- Topics for forthcoming Office Hours will be chosen based on audience feedback
- Drop in your preferred topics under the <u>Chat</u> console
- Office Hours are not for Ticket reviews, Commercial discussions

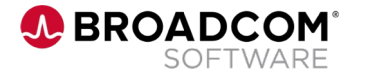

# **JASPERSOFT INSTALLATION & INTEGRATION**

- Planning Lifecycle Dates & Supportability Matrix
- Installation & Integration
- Upgrade Scenarios
- Common Integration Failure Scenarios
- HA & SSL Enablement
- Resources

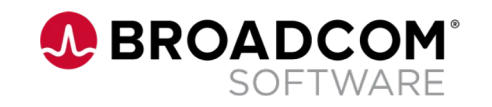

# **Planning – Lifecycle Dates & Supportability**

Things to consider during the installation

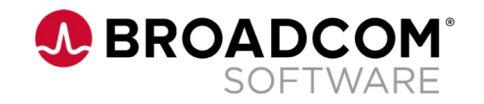

# **Installation Planning**

Checklist of things to consider to plan an installation

### • Lifecycle dates

- Plan according to lifecycle dates of versions running in your environment
- Check EOS dates <u>here</u>

### Supportability matrix

- For a seamless adoption, comply with the supported versions for SDM, OS, DB etc.
- Roll-Up's(RUs) consist of certifications & tech-stack upgrades, please check RU release notes before installation & integration. Examples -
  - Jasper Reports server 7.9 is supported from 17.3 RU 10 and above only.
  - Available only in English & Windows Operating system only.
- <u>Supportability Matrix</u>

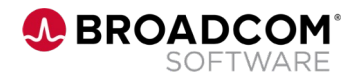

# **Installation & Integration**

Things to consider during the installation

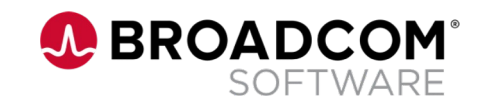

# Prerequisites

Things to consider during the installation

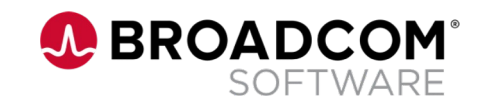

### **Jasper Reports Server 7.9 Installation <u>Prerequisites</u>**

- Install a supported version of the Java Development kit (JDK).
  - Create and set the JAVA\_HOME system environment variable to point to the Java JDK location.
- Locate or install the application server.
  - Apache Tomcat
- Locate or install the PostgreSQL, Oracle, SQL Server.

• Refer the <u>TIBCO Jaspersoft Platform Support Guide</u> for supported versions.

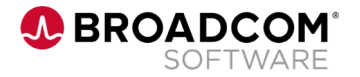

# **Jasper Reports Server 7.9 – Installation**

Things to consider during the installation

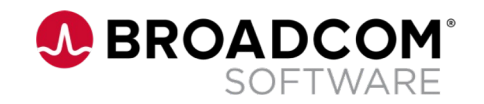

### **Jasper Reports Server 7.9 – Installation**

- 1. Download the Jasper Reports Server 7.9 DVD here.
  - Jasper Reports Server 7.9's binary installer is only available for Tomcat & Postgres SQL. Opt for the WAR file installation.
- 2. Install the WAR file.
  - 1. Extract the zip → Copy DB properties → Rename DB properties → Modify DB properties
  - 2. Installation instructions <u>here</u>.
- After successful installation, copy the jasper license to the Jasper installed location. The next steps are documented <u>here</u>.
  - 1. Increase the password field length as instructed <u>here</u>.
  - In case of an existing Tomcat, for Postgres, Oracle & MSSQL databases, <u>configure</u> Tomcat as an installed service manually.

# **Jasper Reports Server 7.9 – Integration**

Things to consider during the installation

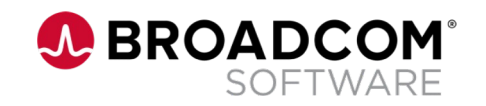

### **Jasper Reports Server 7.9 – <u>Integration</u>**

- 1. Copy the latest Jar files from CA Service Management's extracted location to where you installed Jasper Reports Server 7.9. Instructions <u>here</u>.
- 2. Restart Tomcat services
- 3. Run the common installer's jasper integration step to <u>configure</u> the Jasper Reports Server's details in CA Service Management.
- 4. Perform the tasks after successfully installing and integrating JasperReports Server r7.9 with CA Service Management
  - 1. <u>Configure</u> Insights from xFlow Interface
  - 2. <u>Configure</u> Insights from CA Service Management (Classic) Interface
  - 3. <u>Configure</u> the Data Aggregation Date for Aggregated reports.

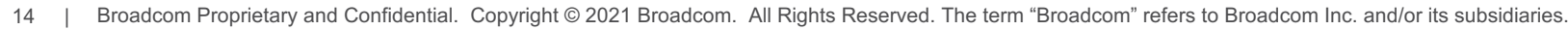

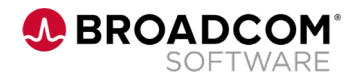

## **Upgrade** Scenarios

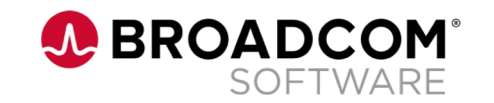

# Paths for upgrading to version 7.9

Your current version determines your upgrade path:

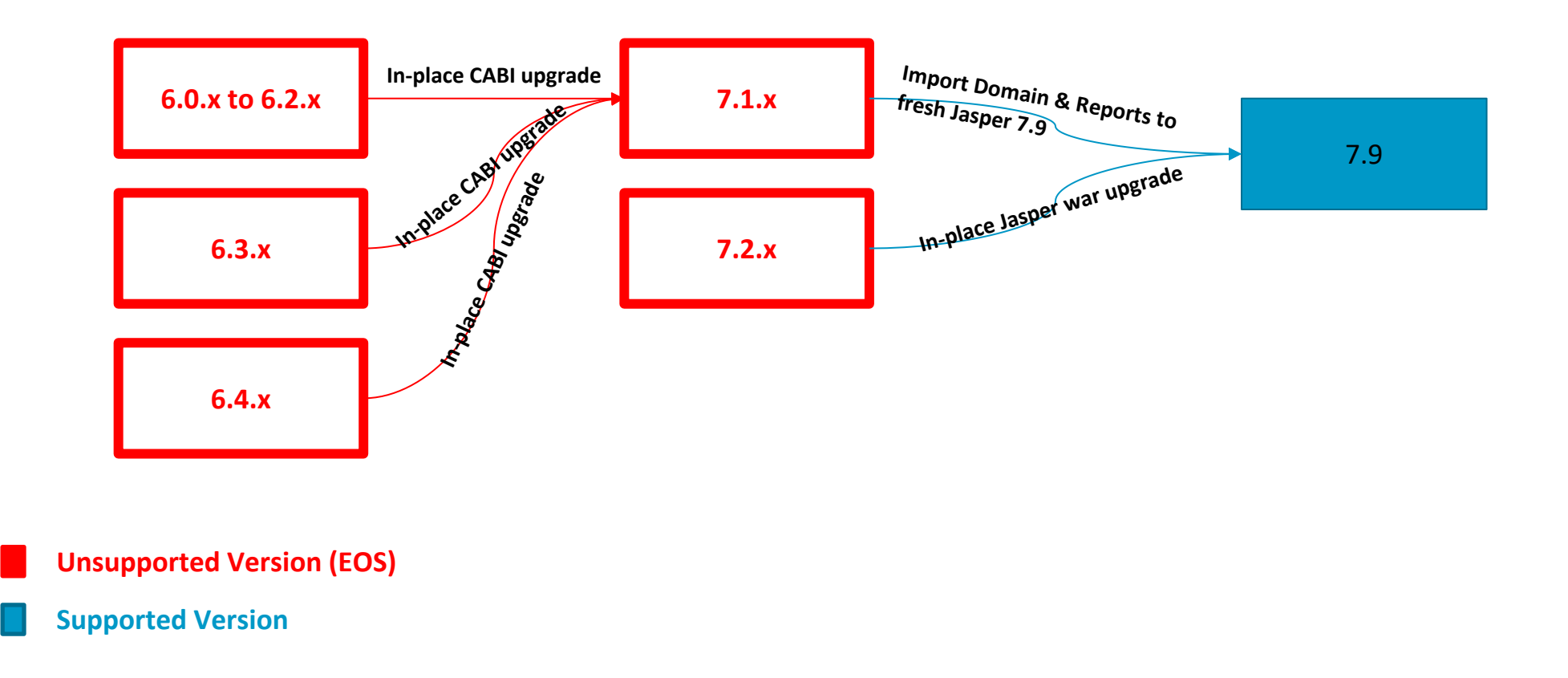

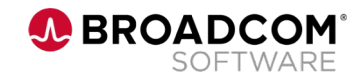

### Jaspersoft 6.4.3 → Jaspersoft 7.9 Upgrade

If you are running JasperReports Server 6.4.x, <u>Upgrade</u> to **7.9** requires an upgrade to 7.1.1 first.

- 1. Upgrade to the latest version of 7.1.x.
  - a) In-place upgrade from 6.4.3  $\rightarrow$  7.1.1 using CABI installer.
- 2. Upgrade from 7.1.x to version 7.9
  - a) No in-place upgrade from 7.1.1 to 7.9.
  - b) Install a fresh instance of Jasper Reports Server 7.9.
  - c) Export the domains & reports from Jasper Reports Server 7.1.1
  - d) Import into Jasper Reports Server 7.9 using Legacy Key.
  - e) For integration, run the common installer's <u>integration steps</u>.

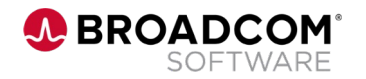

## Jaspersoft 7.1.1 → Jaspersoft 7.9 Upgrade

If you are running JasperReports Server 7.1.1, <u>Upgrade</u> to **7.9** requires multiple steps. Upgrade from 7.1.x to version 7.9

- No in-place upgrade from 7.1.1 to 7.9.
- Install a fresh instance of Jasper Reports Server 7.9.
- Export the domains & reports from Jasper Reports Server 7.1.1
- Import into Jasper Reports Server 7.9 using Legacy Key.
- For integration, run the common installer's integration steps.

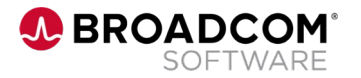

### Jaspersoft 7.2 → Jaspersoft 7.9 Upgrade

If you are running JasperReports Server 7.2, <u>Upgrade</u> to 7.9 requires the following steps.

- In-place upgrade from 7.2 → 7.9 using the installer. Please follow the documentation here. Here are the <u>instructions</u> to upgrade
  - You can also perform a war file distribution upgrade
- 2. Run the common installer integration steps.

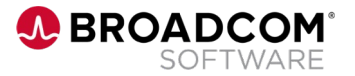

# **Common Integration <u>Failure</u>** Scenarios

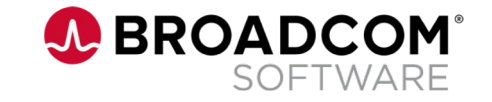

### **Common SDM – Jasper Integration <u>Failure</u> Scenarios**

### 1. Jasper Upgrade fails

- Symptom / Error Error while upgrading Jasper
- Probable Cause Jasper Server is not installed in the default installation folder and the folder permissions were set to "Read-Only"
- Remediation Open the Jasper installation folder properties and uncheck the "Read-Only" flag. Save and continue with the upgrade.

### 2. Common Installer Integration Failure

- Symptom / Error throws this error: org.xml.sax.SAXParseException: The element type "br" must be terminated by the matching end-tag "</br>
- **Probable Cause** Customer site web application firewall was blocking.
- Remediation Disable firewall and retry integration.

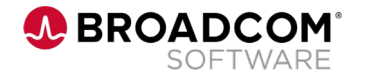

## **Common SDM – Jasper Integration <u>Failure</u> Scenarios Contd...**

3. Error during integration - Unable to import the Datasource (sdm\_ds)

- Symptom / Error Unable to import sdm\_ds. The failure is logged in install.log (%temp%\casm\install.log)
- Probable Cause Import fails as the password length from sdm\_ds is bigger than the actual field length on the Jasper DB.
- Remediation Increase the password field length on jasperserverdb.JiJdbcDatasource table. Instructions <u>here</u>.
- 4. Data source Test Connection (sdm\_ds) failure
  - Symptom / Error On the Jasper UI, testing data-source connection fails.
  - Probable Causes Incorrect BOPIntegration.jar
  - Remediation
    - Verify SDM host in accessible from the Jasper Server
    - Verify slump port (by default 2100) is accessible (the port is open and not blocked by firewall SDM inbound and Jasper server outbound)
    - If everything above fails, copy the BOPintegration.jar, sd-utils.jar, slump.jar and domsrvr\_utils.jar from SDM/NX\_Root/java/lib folder to Jasper Server/lib

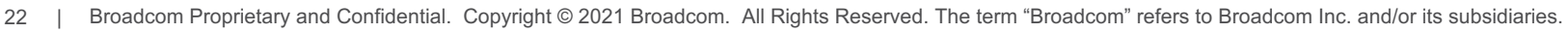

## **Common SDM – Jasper Integration <u>Failure</u> Scenarios Contd...**

- 5. Insights (xFlow/SDM launch point) stopped working after enabling SSL on Jasper Server
  - Symptom / Error After Jasper SSL enabled, insights App stopped working.
  - Probable Cause -
    - xFlow is not SSL enabled.
    - Jasper's self signed certificate is not recognized by SDM JRE.
  - Remediation
    - Follow the documentation for <u>Enabling SSL for Insights Microservice</u>.
    - Import the Jasper self-signed certificate to SDM JRE (<NX\_JRE\_INSTALL\_DIR>)

### 6. Some Jasper scheduled reports fail intermitently

Symptom / Error – Error in Jasperserver.log

Exception occured in the JBDCPreparedStatement com.ca.sdm.dal.PersistenceException: com.ca.sdm.bop.BPMessagingException: com.ca.sdm.bop.BPMessagingException: 10 register\_session\_user failed; cannot find session with id and userid ServiceDesk Closing the jdbc connection

- Probable Cause Jasper unable create report in the file system, probably old report is already opened by another application
- Remediation Follow the documentation to <u>create sequential file names for scheduled reports</u>.

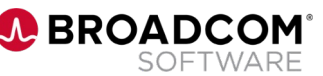

# **Enabling SSL & High Availability**

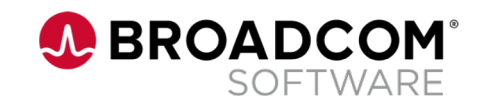

### Jasper Reports Server 7.9 – High Availability & SSL

- 1. Enabling High Availability for Jasper Reports Server
  - Jasper Reports 7.9 Server should have been installed on the environment servers with one as a master node and other as slave nodes.
    - Further details on the <u>Prerequisites</u>
  - To configure high availability for Jasper Reports, follow the instructions <u>here.</u>

### 2. Steps to Configure SSL for Jasper Reports Server

- Enable SSL on Jaspersoft Tomcat Server
- Enable SSL for Insights Microservice
- Add Jasper certificate on Insights Trust Store
- Follow the documentation to enable <u>SSL for Jasper Reports Server</u>

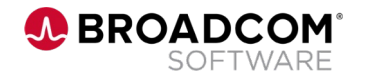

# Jaspersoft Resources

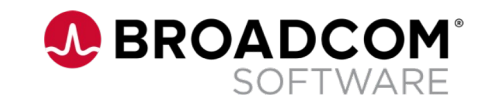

## **Jasper Reports Server <u>Resources</u>**

| Training Topic                              | Description                                                                                  | Video                   | TIBCO Docs                                                  |  |  |  |  |
|---------------------------------------------|----------------------------------------------------------------------------------------------|-------------------------|-------------------------------------------------------------|--|--|--|--|
| Ad Hoc Views                                | This video helps you learn how to create and configure Ad Hoc views using the Ad Hoc Editor. | Ad Hoc Views Tutorial   | Adhoc Views                                                 |  |  |  |  |
| Reports                                     | This video helps you learn how to create and format reports from existing Ad Hoc views.      | Ad Hoc Reports Tutorial | <u>Reports</u>                                              |  |  |  |  |
| Dashboards                                  | This video helps you learn how to create dashboards and dashlets.                            | Dashboards Tutorial     | <u>Dashboards</u>                                           |  |  |  |  |
| Scheduling Reports and Dashboard<br>Exports | This video helps you learn how reports can be scheduled.                                     | Scheduling Tutorial     | <u>Scheduling Reports &amp;</u><br><u>Dashboard Exports</u> |  |  |  |  |
| Domains                                     | This video helps you learn how to create domains.                                            | Domains Tutorial        |                                                             |  |  |  |  |
| Jasper Reports User Guide                   | Introduction to JasperReports Server & its capabilities                                      | NA                      | <u>User Guide</u>                                           |  |  |  |  |
| JasperReports Administration Guide          | Overview of JasperReports Server<br>Administration                                           | NA                      | <u>Admin Guide</u>                                          |  |  |  |  |

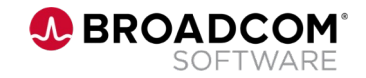

### What's Next

• Back with next CASM Office Hour session on **Thursday, 4<sup>th</sup> August 2022** 

Please visit – CASM Community -> Events to view and download the invites

• Post questions, feedback about the session on CASM Community page.

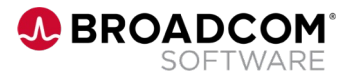

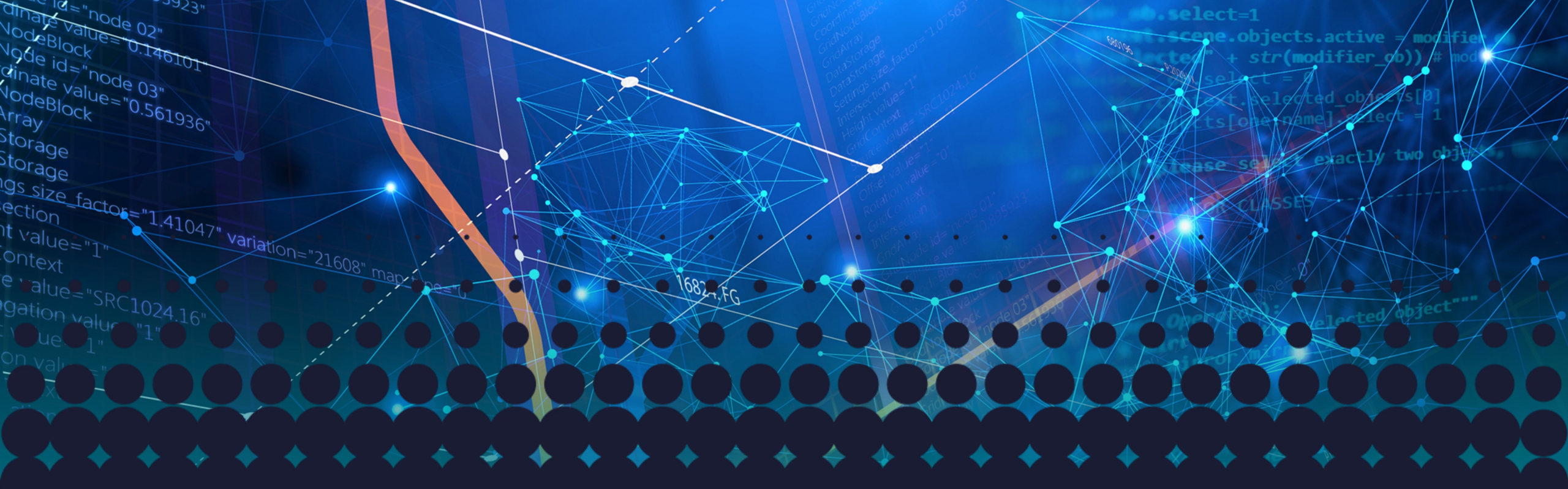

# Thank you

**BROADCOM**° SOFTWARE

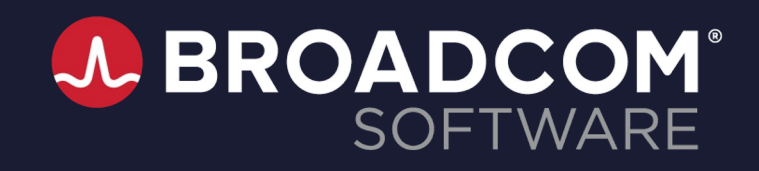

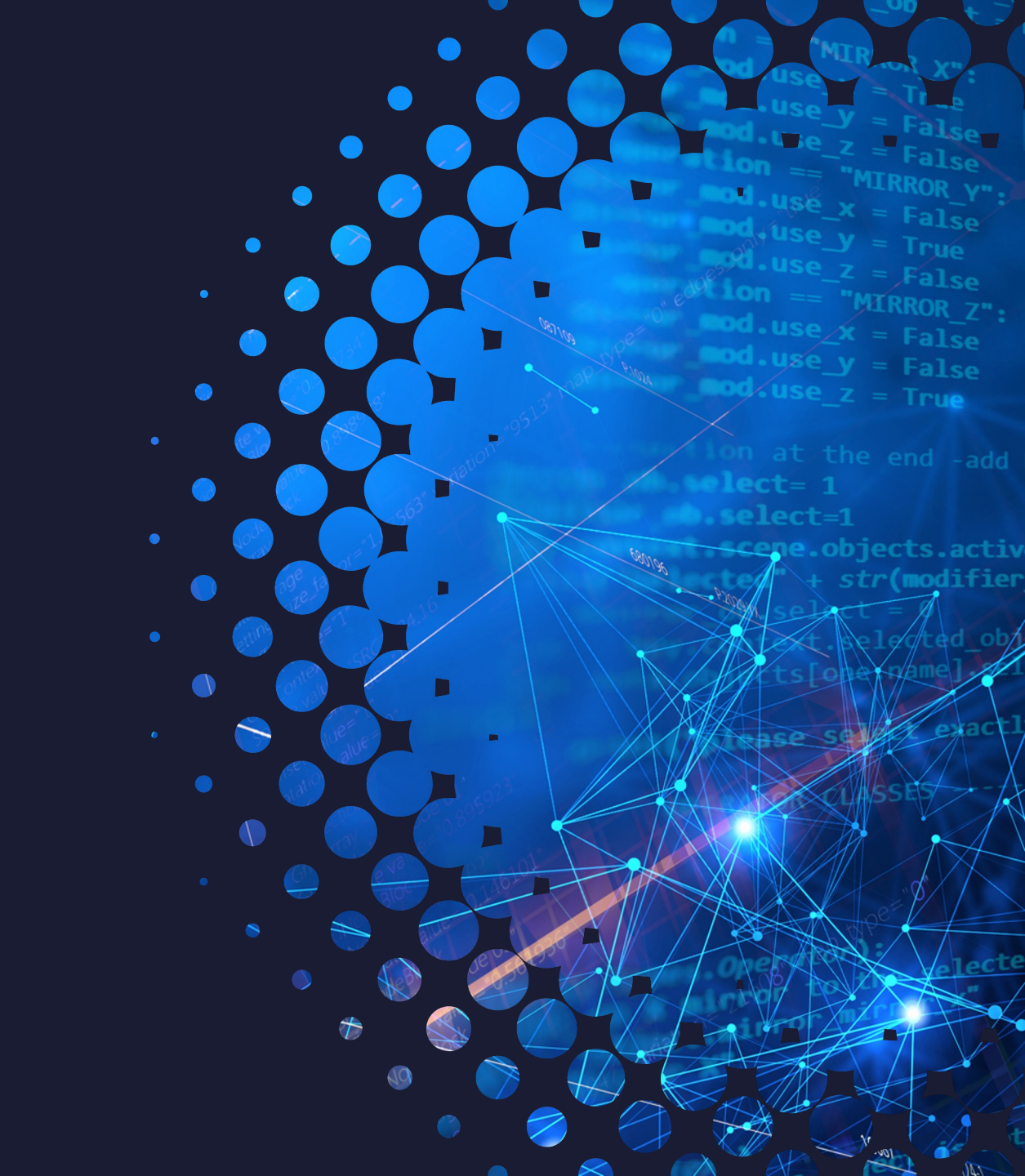